# Initiation à la découpeuse laser et au logiciel Inkscape

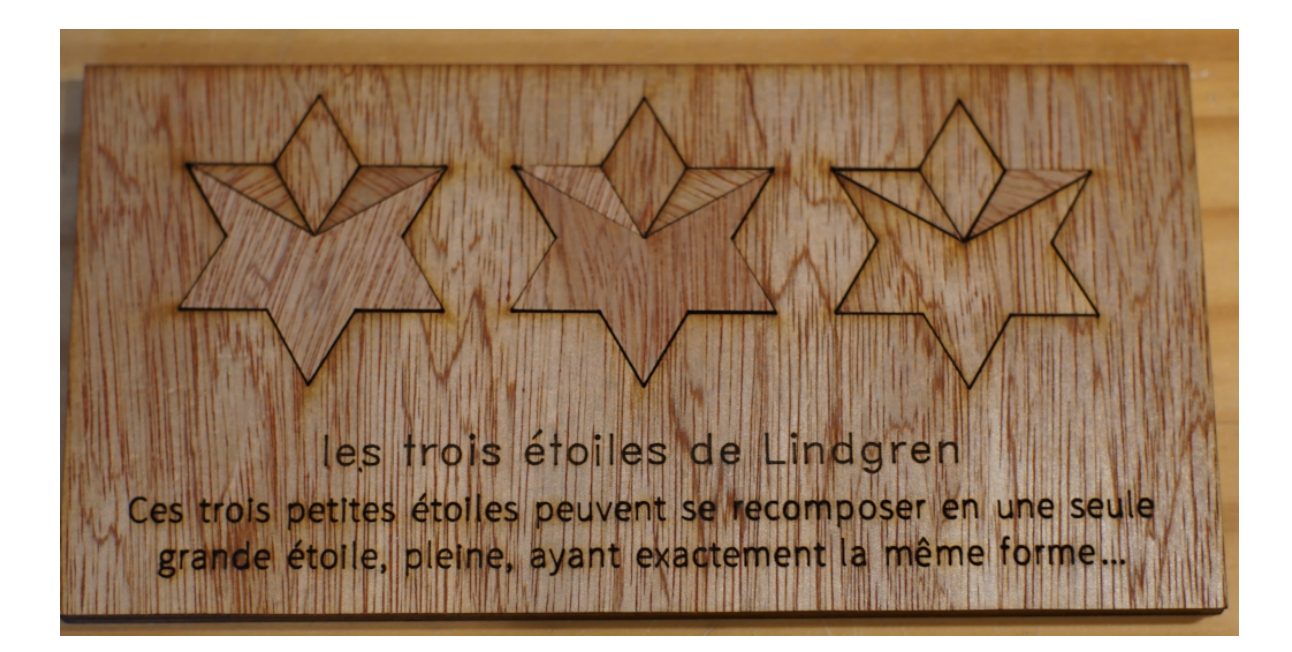

### Que peut-on faire ?

• (vidéo)

# Principe

 Un rayon laser focalisé sur une superficie très réduite du matériau, élève sa température jusqu'à vaporisation provoquant la soustraction de matière.

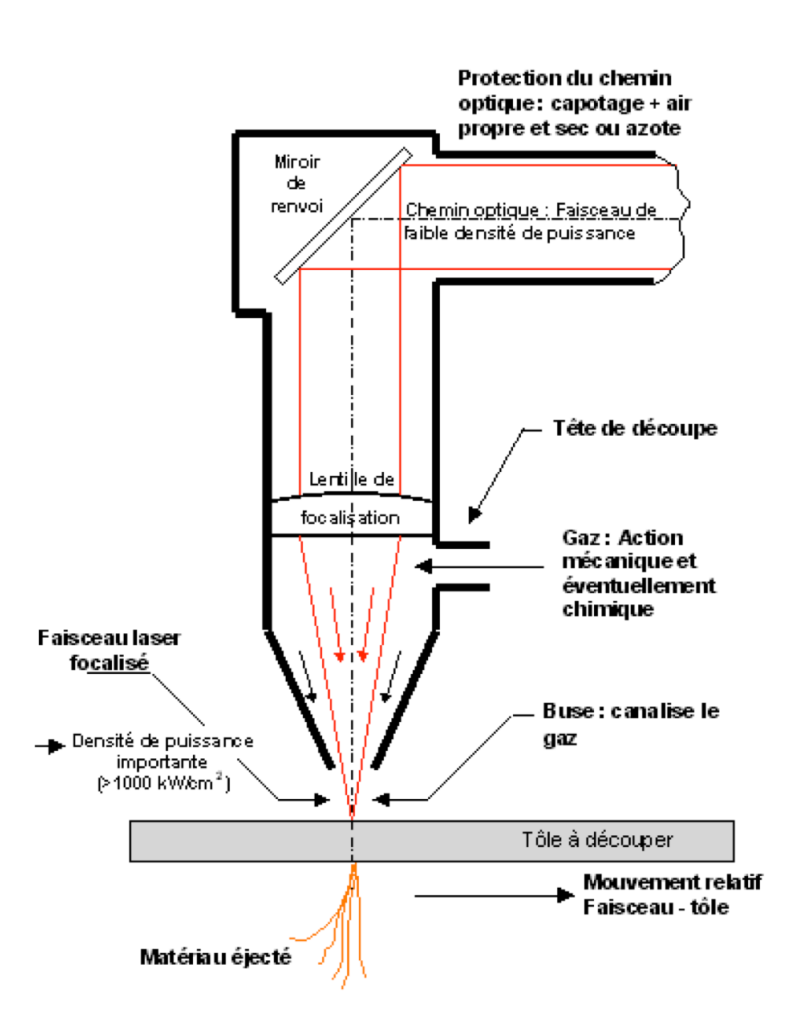

# La découpeuse laser du Sqylab

- Laser CO2
- Précision : +- 0,01mm

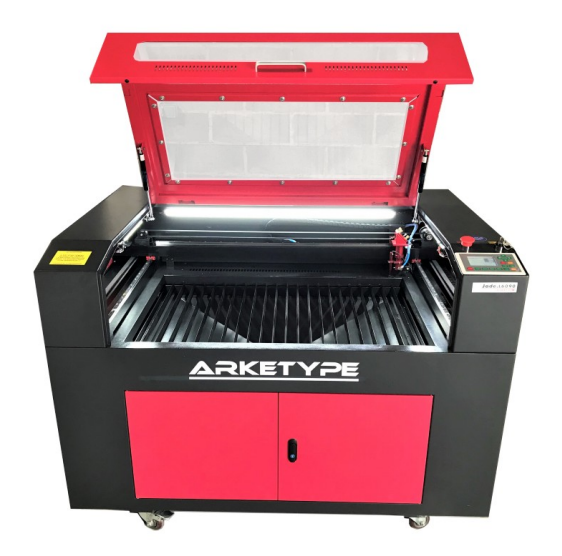

- Vitesse découpe max: 0-10000mm/min
- Vitesse gravure max: 0-60000mm/min
- Puissance laser disponible : 100 W
- Surface de travail : 600 x 900 mm

### Matériaux utilisables

- **Bois :** Bois brut (faible épaisseurs), médium (MDF) non teinté, **Contreplaqués**
- Certaines matières plastiques : Polyamide / PA / Nylon, Polyoxyméthylène / POM / Delrin, Polyester / PES / Thermolite / Polarguard, Polyéthylène téréphtalate / PET / Mylar, Polyimide / PI / Kapton, Polystyrène / PS, Acrylique / Polyméthylmétacrylate / PMMA / Plexiglas, Polypropylène / PP, Acrylonitrile-butadiène-styrène / ABS, Rhodoïd
- Mousses : Polyester / PES, Polyéthylène / PE, Polyuréthane / PUR
- Tissus (feutre, chanvre, coton, acrylique, nylon)
- Cuir
- Papier (attention aux réglages)
- Carton, carton bois
- Carton plume (carton+mousse PU) Le carton mousse (carton+Polystyrène expansé) se découpe lui beaucoup moins bien
- Caoutchoucs naturel, synthétique (uniquement s'ils ne contient pas de chlore) Attention génère beaucoup de suie et encrasse énormément les machines.

### Matériaux interdits

- Les matériaux **réfléchissant** : miroirs, objets chromés, métaux polis, ...
- Fibre de verre, de carbone
- Tous les matériaux contenant du chlore, PVC, vinyl, … Utilisation interdite, risque d'émission de gaz chloré mortel
- Tous les **matériaux contenant du fluor** : Téflon / Polytétrafluoroéthylène / PTFE... Utilisation interdite, risque d'émission de fluor sous forme de gaz
- Verre
- Valcromat teinté dans la masse Prend feu
- Polycarbonate / PC / Lexan / Makrolon : fond et brûle
- Polystyrène expansé/extrudé (mousse): fond et brûle
- Tous les matériaux qui ont une face encollée: entraine des dépôts sur la lentille qui ne peuvent être enlevés

# Étapes de fabrication

- 1) Image, généralement vectorielle (format SVG)
- 2) Conversion de l'image pour la découpe (format DXF) avec Inkscape ou Illustrator
- 3) Import du DXF sous LaserCut (logiciel propriétaire de la découpeuse, pas terrible...)
- 4) Réglages sous LaserCut (format ECP)
- 5) Lancement de la machine

### **Images vectorielles**

- On peut les dessiner (Inkscape, Illustrator, Geogebra, etc.)
  - Sauvegarder sous 2 formats : le SVG si besoin de le retravailler, le DXF pour la découpe
- On peut les trouver sur Internet :
  - format SVG, généralement à retravailler
  - format DXF, théoriquement prêts à la découpe

### Mettre en mode bordure

- Faire une forme
  - 1) Alt + clic :

couleur de la bordure

2) Clic : couleur du fond

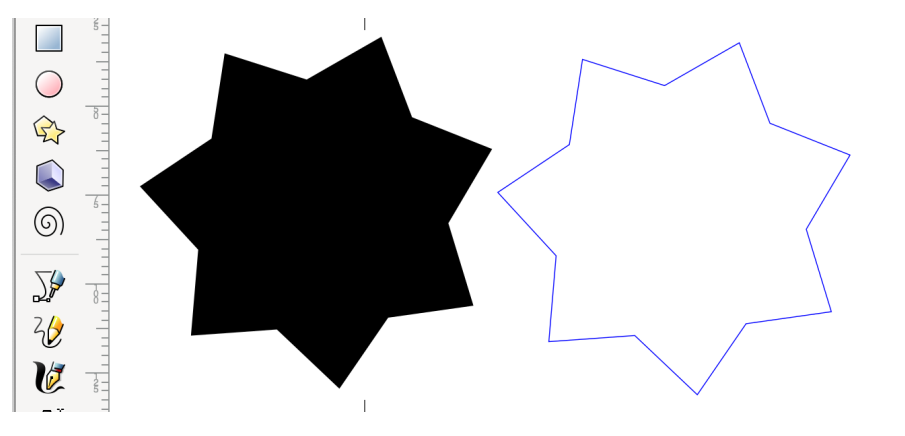

→ sélectionner aucun (X)

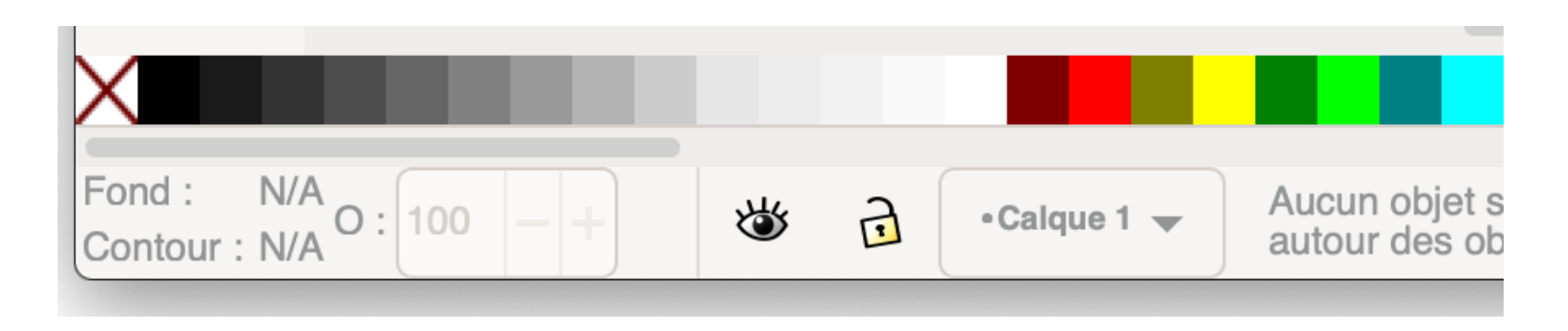

### Utiliser les courbes de Béziers

- Le train plein peut faire une ligne avec la découpeuse laser : il ne pourra pas être rempli car il n'est pas fermé.
- L' « œil » en bleu pourra être rempli

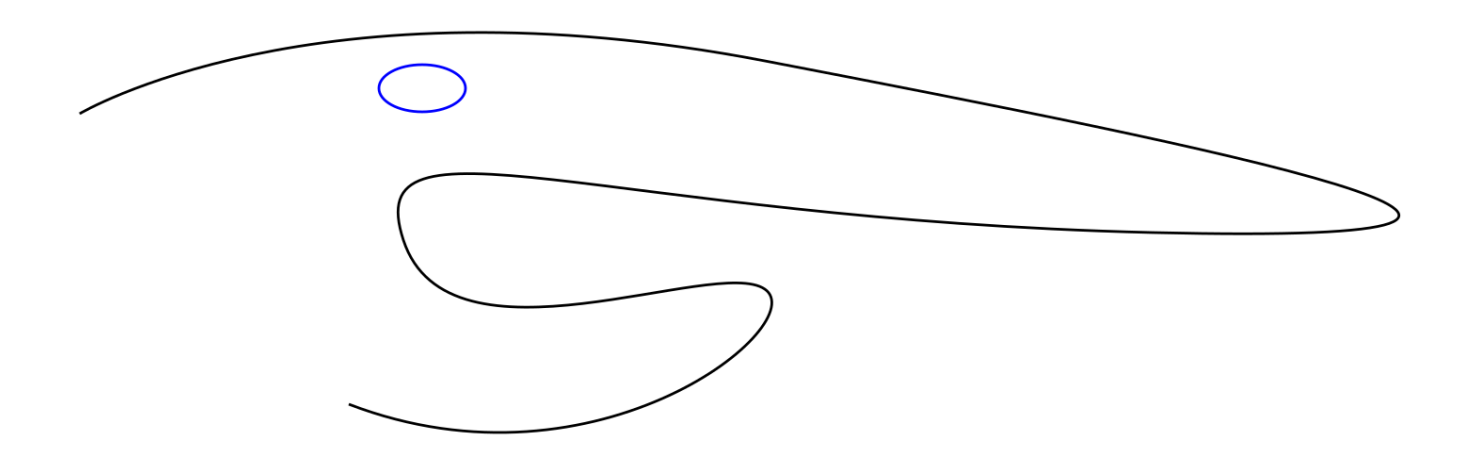

### Utiliser les courbes de Béziers

• Quand on clique sur un objet vectoriel, l'édition des chemins permet de modifier la forme

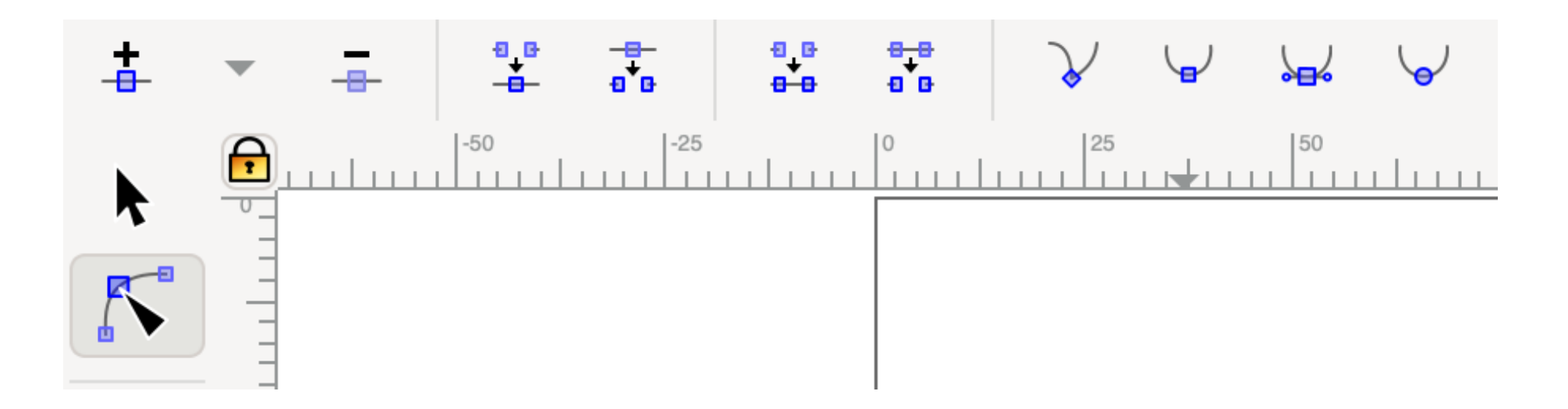

### Retravailler une image SVG

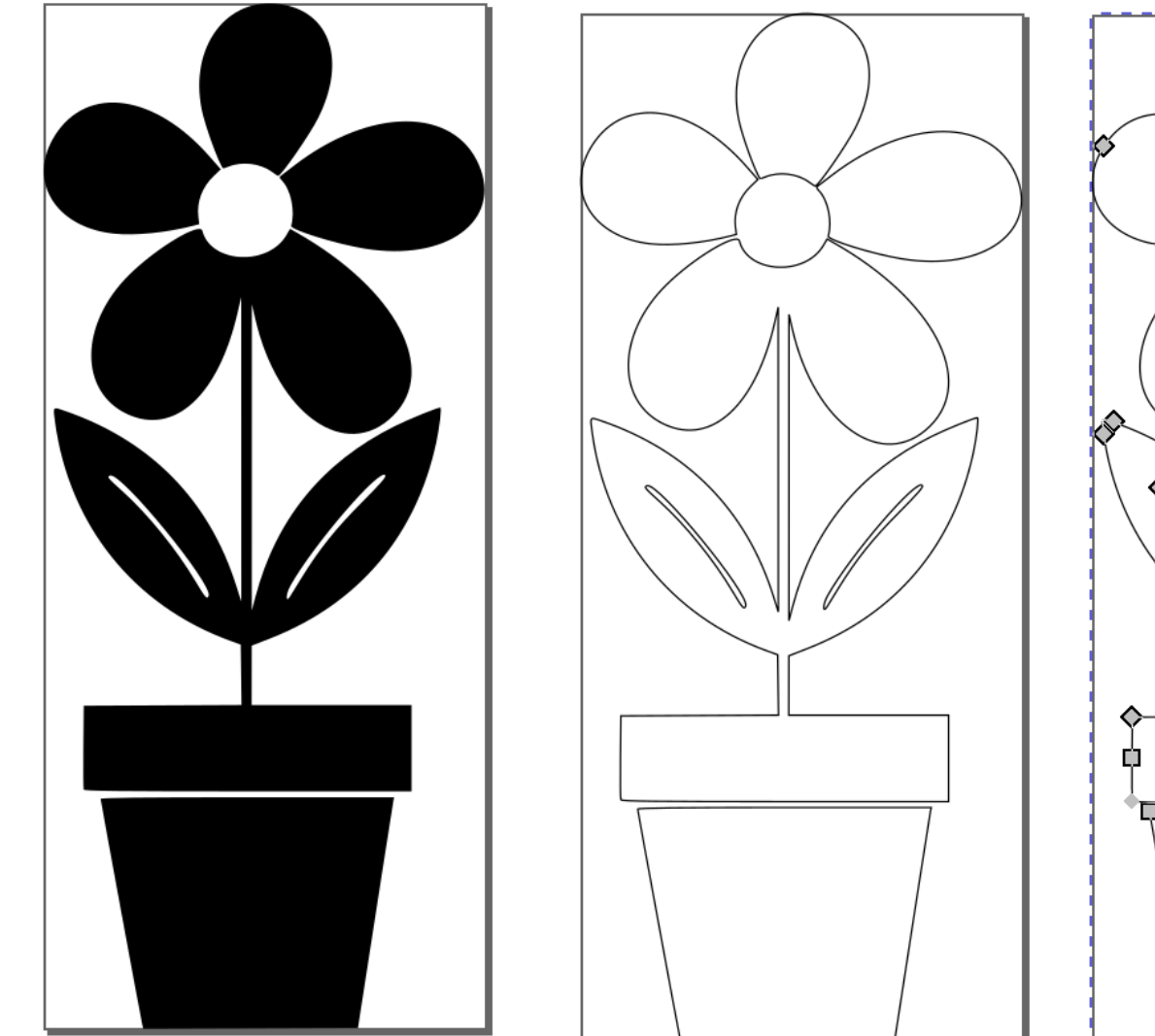

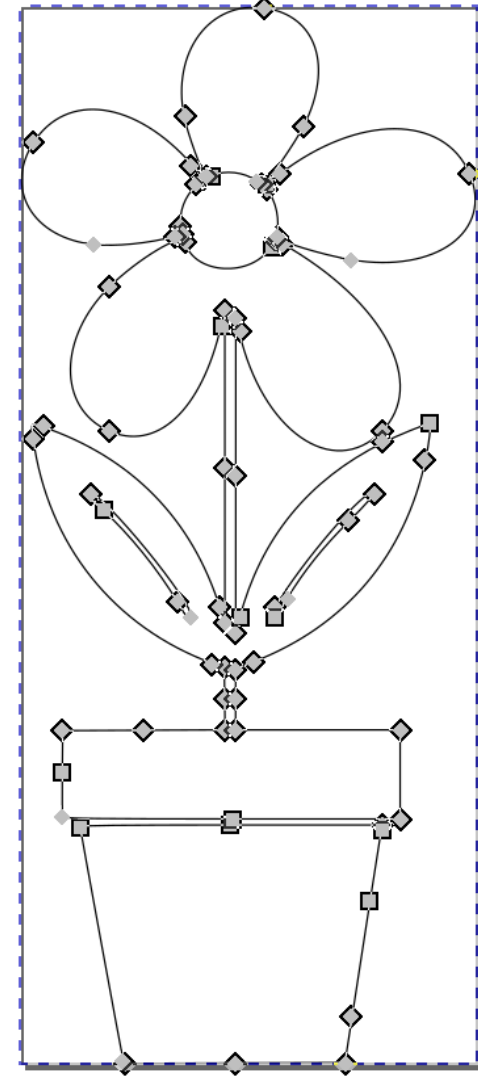

## Définir les découpes

• Mettre des différentes couleurs

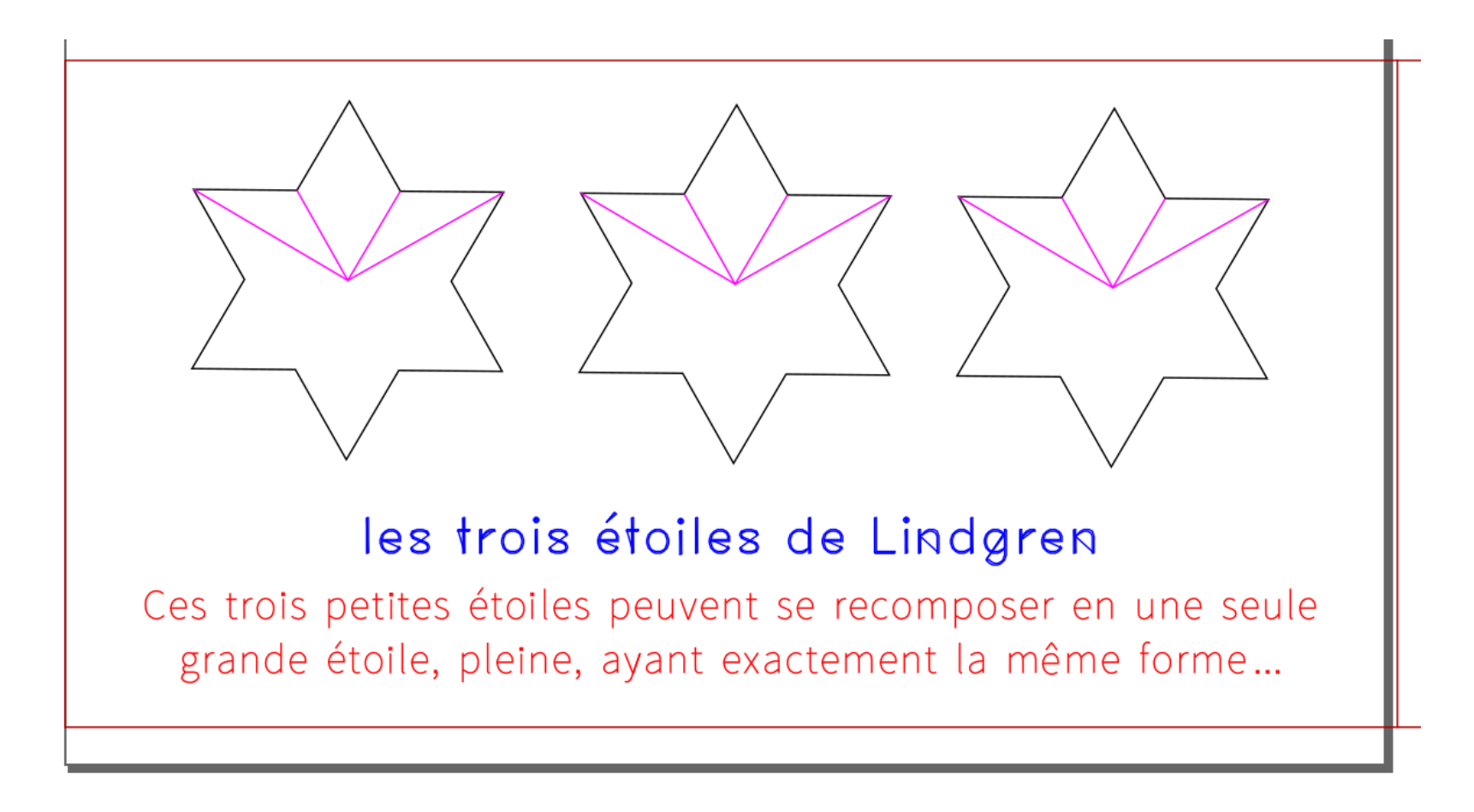

### Le texte sous Inkscape (1)

- Le texte écrit sous Inkscape disparait à l'exportation en DXF.
- Il doit être converti en chemin avant l'exportation (Chemin > Objet en chemin). Dans ce cas, le texte en tant que tel n'est plus éditable. On peut modifier seulement la forme

### Le texte sous Inkscape (2)

- À la fabrication, le texte peut être affiché en
  - mode bordure
  - en trait plein
- Les réglages sont Inkscape sont les mêmes : ce sont ceux de la découpeuse qui changeront

LES PENTAMINOS LES PENTAMINOS

### Le texte sous Inkscape (3)

 Il existe une extension « Texte Hershey » permettant d'avoir des textes sous forme de chemins. Intégration encore tâtonnante.

#### les trois étoiles de Lindgren

Ces trois petites étoiles peuvent se recomposer en une seule grande étoile, pleine, ayant exactement la même forme...

## Préparation dans LaserCut (1)

- Importer le DXF
- Mettre l'image aux bonnes dimensions. Révision de ses mathématiques ! Règles de proportionnalité...

| Hauteur | 31,2 |     |
|---------|------|-----|
| Largeur | 41,6 | 200 |

Nouvelle hauteur = ( 31,2 / 41,6 ) \* 200

| Hauteur | 31,2 | 150 |
|---------|------|-----|
| Largeur | 41,6 |     |

Nouvelle largeur = ( 41,6 / 31,2 ) \* 150

### Préparation dans LaserCut (2)

- Sélectionner tous les chemins et souder tous les points à moins de 1 mm.
  - → permet une découpe/gravure plus « lisse »

## Définir l'ordre des opérations

• Généralement, depuis les traits les plus centraux jusqu'aux traits les plus excentrés.

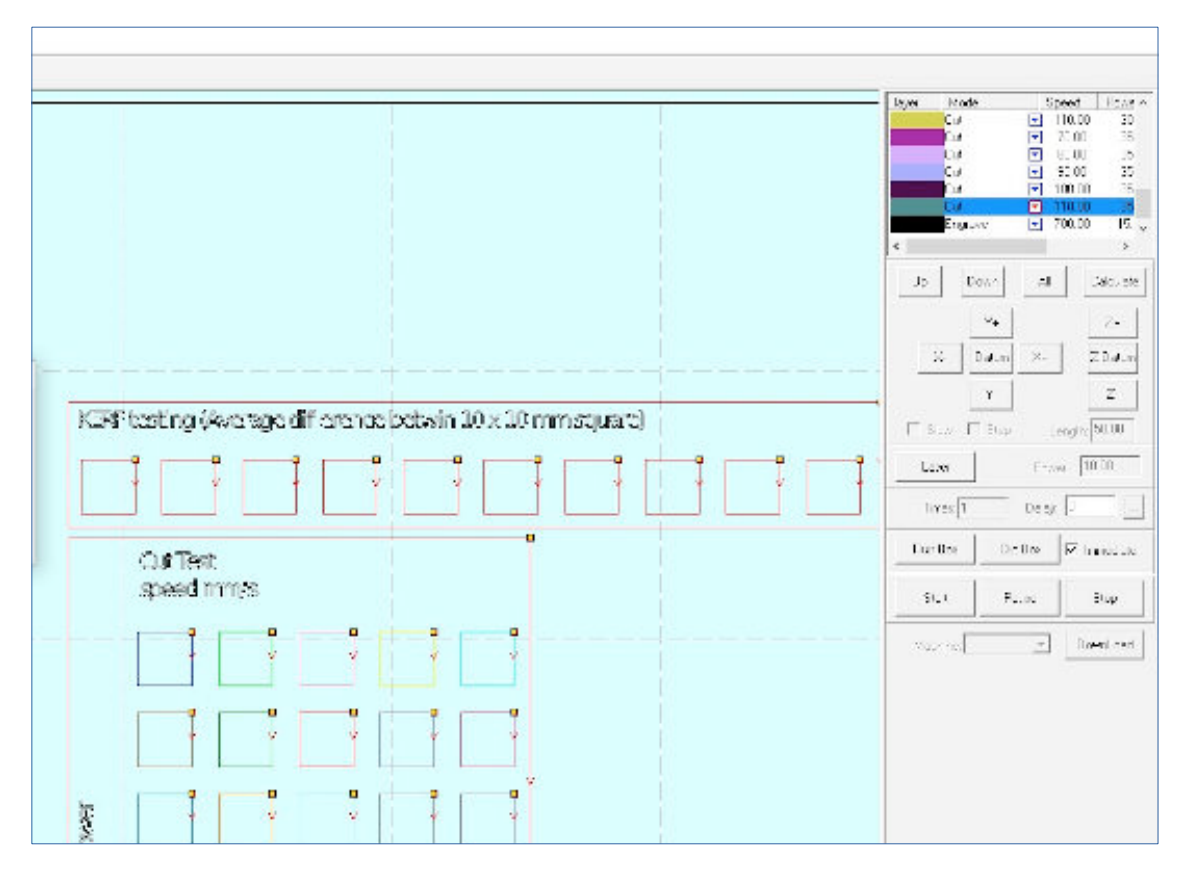

### Définir l'ordre des opérations

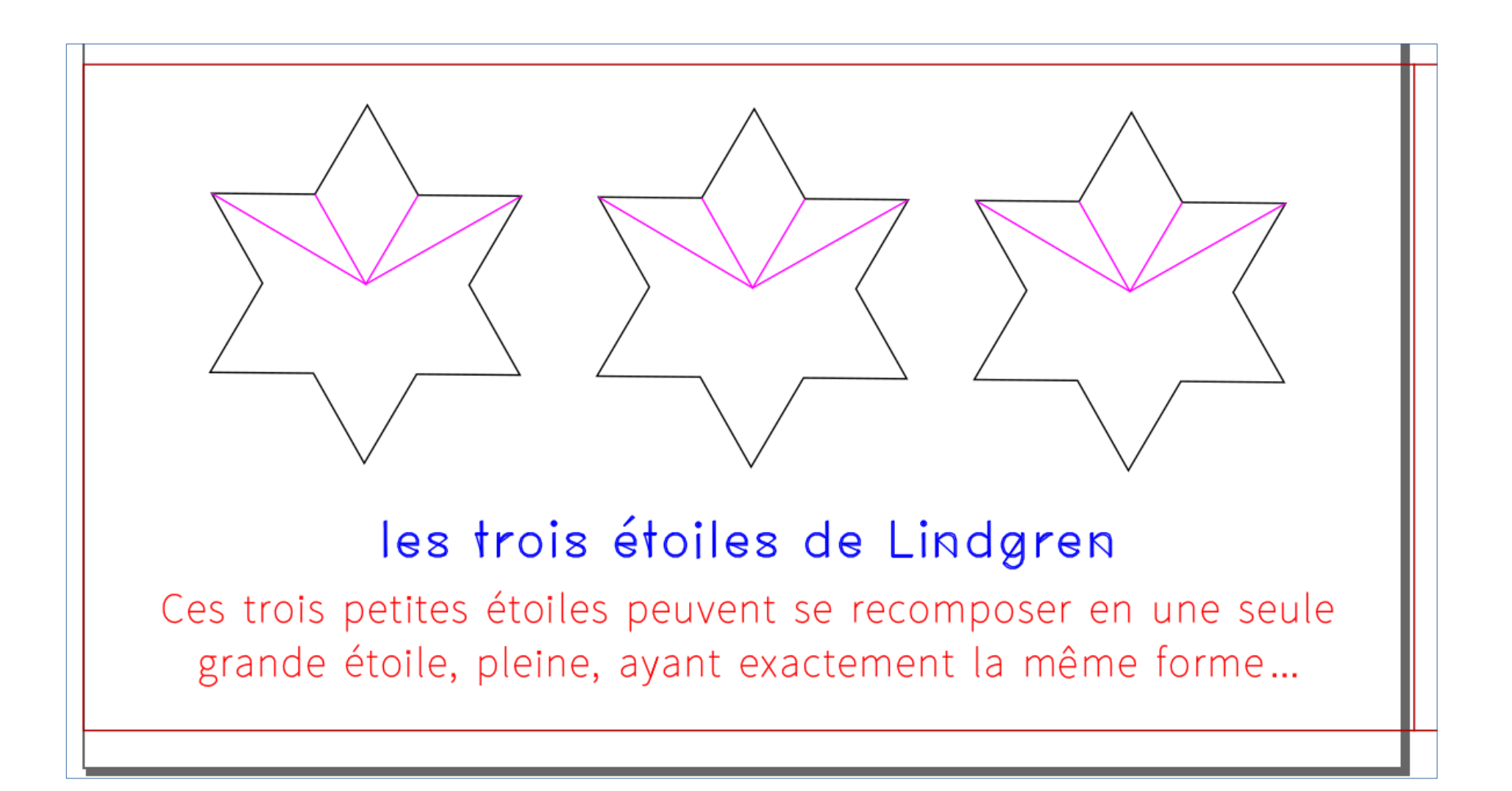

### Définir l'ordre des opérations

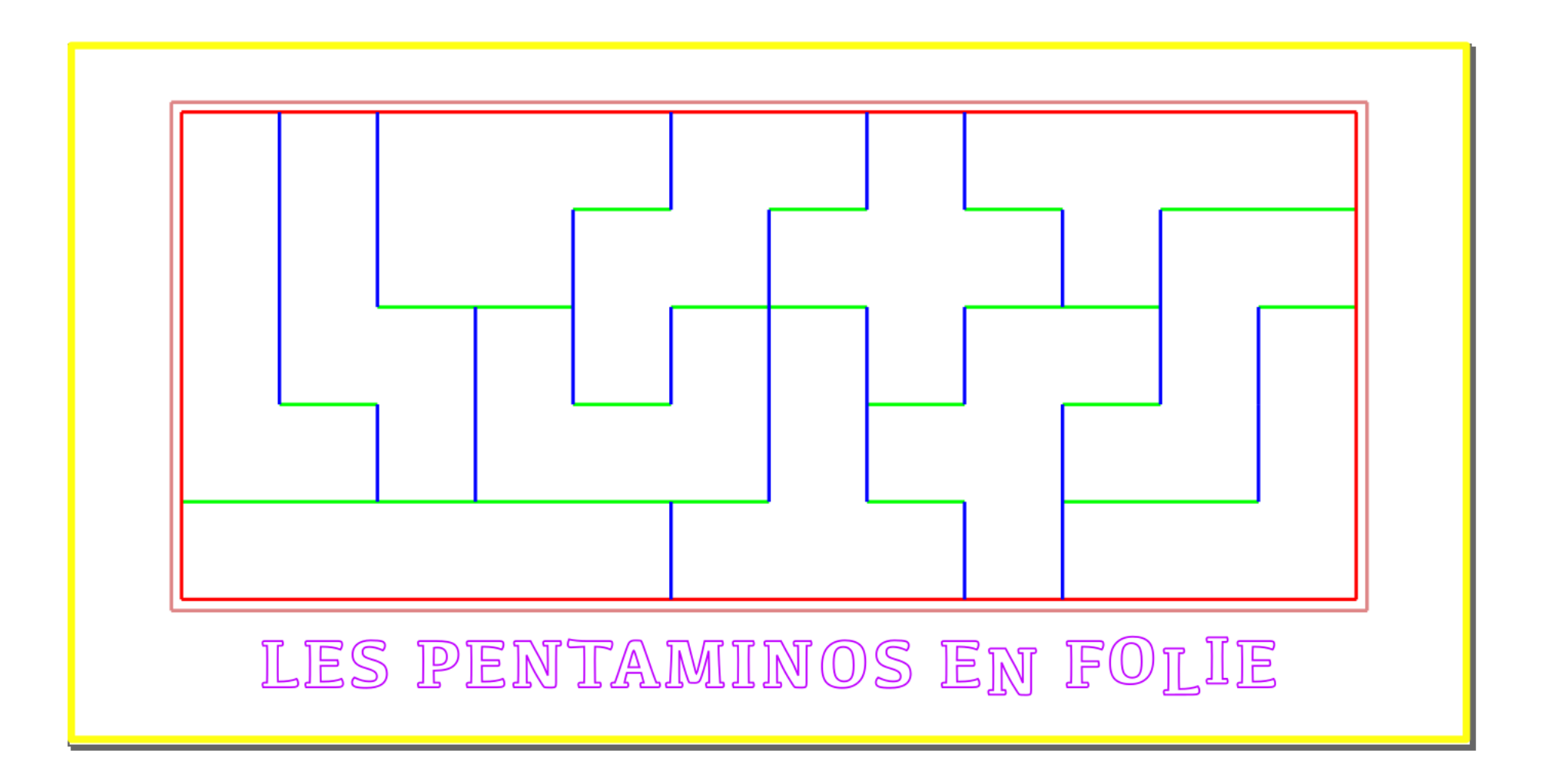

## Réglages de la machine

- **Couper** : sert à couper ET à **graver par lignes**. Tout est question de réglages. Une gravure par lignes est une découpe avec un faisceau moins puissant
- Graver : remplir une zone fermée

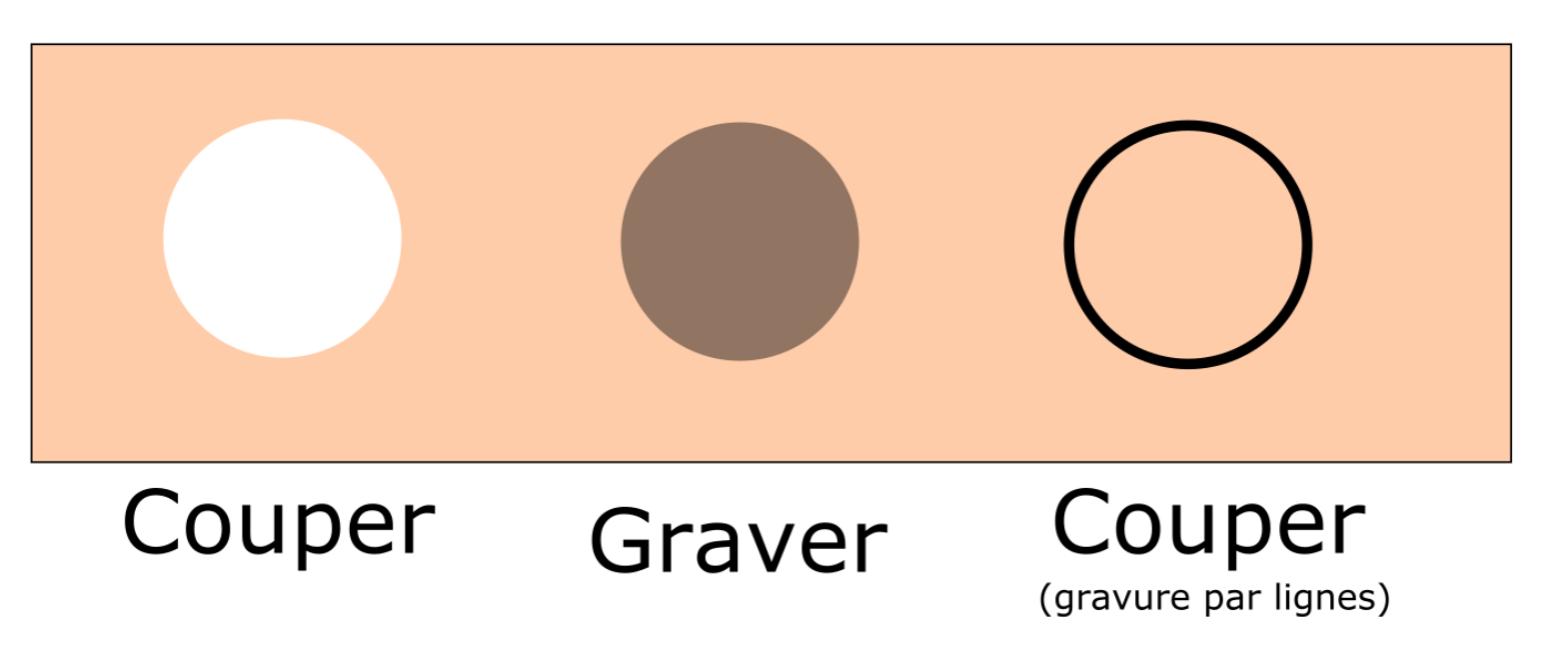

# Réglages de la machine

- Se référer au tableau MAIS variabilité des réglages
- Faire un essai avant dans un coin
- Plaques courbées :
  - Rayon moins puissant sur les courbures
  - Mettre des poids et faire impérativement un test avant pour éviter de se cogner dessus !

### Lancement de la découpeuse

1) Réglage de l'axe Z (hauteur)

- Se mettre au centre de la plaque
- Z > Datum

2) Se placer en haut à droite de notre « image » puis faire un test (**sans** les éventuels poids)

3) Lancement de la découpe sur « Start »

### Pendant l'impression

 Rester impérativement devant la découpeuse laser, surtout sur un premier essai : il y a parfois des bugs → la découpeuse s'arrête sans raison sur un point.

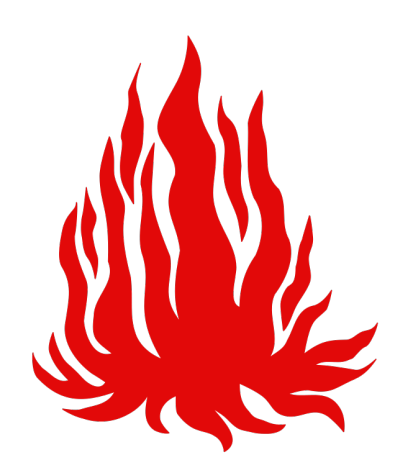

• Risque d'incendie !!

# Après l'impression

- Cutter pour les traits mal découpés
- Limes fines
- Papier à poncer ou lingettes pour nettoyer les bordures
- Parfois, colle à bois et mini-pinces

### Nettoyer la découpeuse

- À faire après chaque session d'utilisation par le dernier utilisateur
- Prendre une lingette nettoyante et frotter les barres jusqu'à la disparition des dépôts.
- Récupérer les pièces tombées au fond

### Participation au rangement

- Ne pas remettre des chutes inutilisables
- Réduire les parties non utilisables des chutes
- Vider les poubelles lorsqu'elles sont pleines (oui, oui, c'est aussi à toi de le faire !)
- Éventuellement : coup de balai et tri
- Signaler s'il ne reste plus de boite de lingettes

# Proposition pour aujourd'hui

- Faire une forme
- Insérer une image et un texte
- Repartir avec l'objet

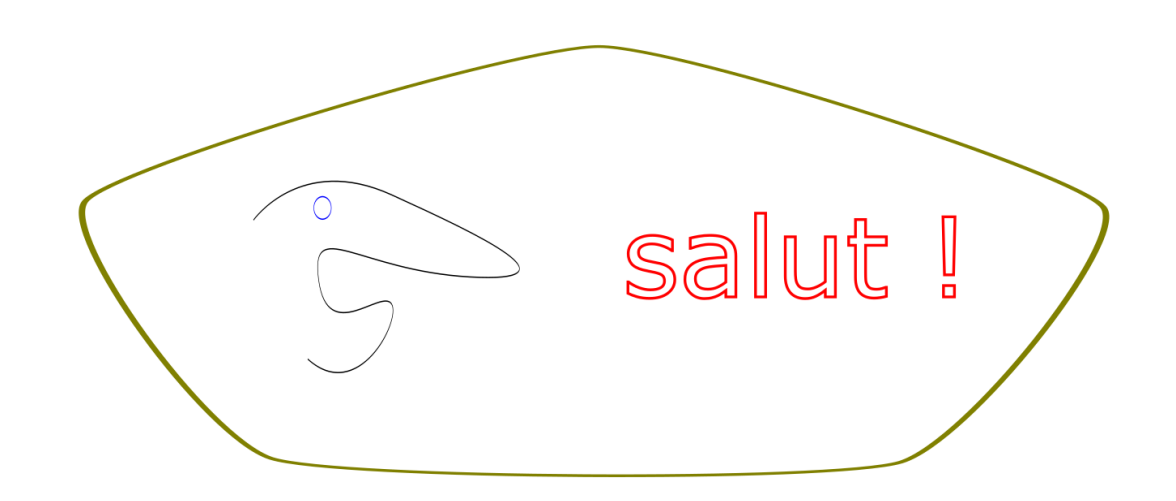